## 北名古屋市 新型コロナウィルスワクチン接種

# Web予約サイトの使い方

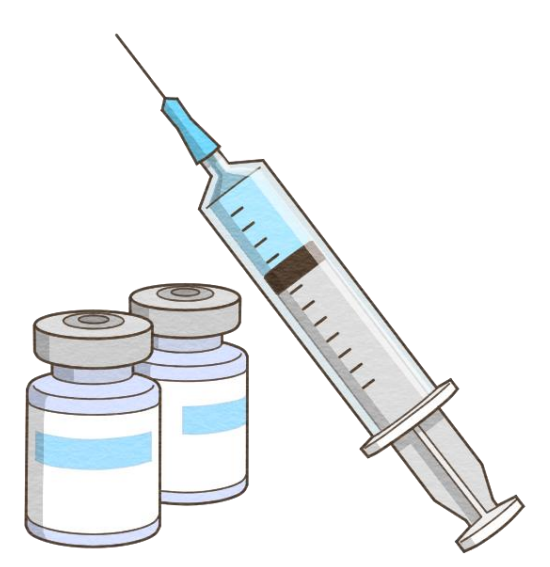

WEB予約のしかたについてPC画面を用いて解説します。 予約システムへのご利用はスマートフォンからも可能です。

#### 1. 「接種券」をお手元にご用意ください

接種券 小北名古屋市民の接種券番号は10桁の数字になっています。

・接種券がない場合は、予約は出来ません。紛失や汚損の場合は、 北名古屋市ワクチン接種電話相談窓口 (0568-22-8809)へお問い合わせください。

481-0041 北名古屋市九之坪笹塚1番地

健康ドーム

北名古屋 一郎 樣

կերերերերերերերերերերերերերերեր

000001#

新型コロナウイルス予防接種券

本接種券で新型コロナウイルスワクチンが 2回接種できます。 接種費用は無料(全額公費)です。

接種券は、2回目の接種が無事に完了するまで 無くさないように大切に保管してください。

年齢等により接種いただける時期が異なります。

ご自身の接種時期が来るまで、こちらの接種券は大切にお持ちください。 ※北名古屋市外へ転出された場合は、この接種券は使用できません。転出先の市町村へお問い合わせください。

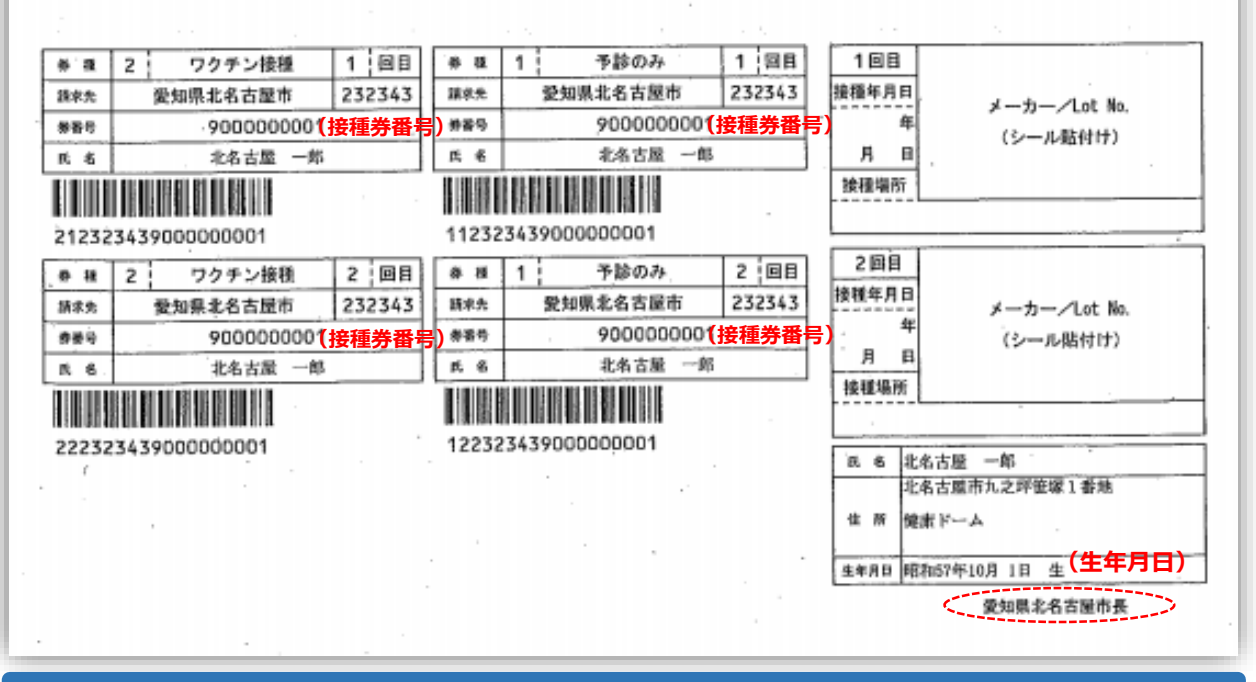

ログインに必要な情報は<u>接種券番号と生年月日(西暦)</u>です! お手元に「接種券」を準備出来たら、早速「Web予約サイト」に 進んでみましょう。

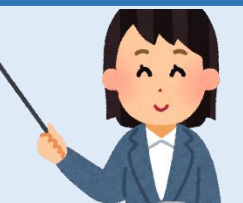

## 2. Web予約サイトへアクセスしてみましょう!

#### 北名古屋市Web予約サイト

http://area34.smp.ne.jp/area/switch/00002G0006FaK0hn97/kitanagoya

- ●WEB予約は5月10日(月)午前9時から始まります。
- ●24時間いつでもアクセス可能です。
- ●予約日の指定はアクセスした当日および翌日は不可、2日目以降です。
- ●1回目の接種予約完了後、そのまま2回目の予約もできます。
- ●キャンセルの場合は、接種日の2日前までにお願いします。

北名古屋市以外の市町村で発行された接種券をお持ちの場合は、
こちらのWeb予約サイトを直接ご利用いただくことは出来ません。
まずは、北名古屋市電話予約コールセンター(0120-797-366)にご相談ください。

## 3. Web予約サイトへログイン!

- ログインIDは接種券番号、パスワードは西暦の生年月日を全て半角で入力してください。
   例)1950年1月1日生まれ ⇒19500101
- ②「ログイン」をクリックしてください。いよいよ接種予約スタートです。

| 北名古屋市 コロナワクチン接種予約システム |                                                                                                    |
|-----------------------|----------------------------------------------------------------------------------------------------|
|                       |                                                                                                    |
|                       | ログイン                                                                                                    |
|                       | 10 (伊國帝國句)<br>《國際之間局局有意义, #ABFYCLSU(TEX)、                                                                                                    |
|                       |                                                                                                    |
|                       | 1/52/-2<br>                                                                                                    |
|                       | -∞(パスワード) ←生年月日                                                                                                    |
|                       | <b>────←「ログイン」</b> ボタン                                                                                                    |
|                       | (1999-06-85 (2008) 01 20 20 20 20 20 20 20 20 20 20 20 20 20                                                                                                    |
|                       | 【使きの分析後期2]<br>1997<br>1997 日本の<br>1997 日本の                                                                                                    |
|                       | 1.000<br>647111200<br>46241711202                                                                                                    |
|                       | 2.04-07-07-07-08-08-07-<br>- #AMMERGING-C201203-6<br>- #AMMERGING-T                                                                                                    |
|                       | 487378:<br>Market & Market & Mar |
|                       | #/3,7->tessnosucs6                                                                                                    |

何も操作しない(入力が途絶える)とセッション時間が切れて 最初のログイン画面に戻ります。その場合は、もう一度ログインから やり直してください。もし途中でわからなくなったら、 予約コールセンター ☎0120-797-366にお電話ください。

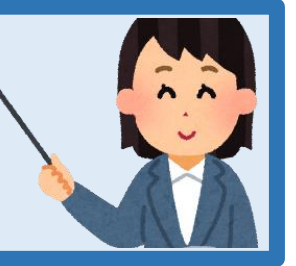

#### 4. 「登録情報」画面で接種券番号を確認!

#### 表示された接種券番号が正しければ、「ワクチン接種予約・キャンセルへ進む」をクリック! 「ログアウト」 北名古屋市 コロナワクチン接種予約システム 🔒 登録情報 😯 よくあるご質問 「ログアウト」をクリックすると一つ前の画面に戻り 登録情報 接種券番号入力からやり直しが出来ます。 パスワード変更 1回目の接種をキャンセルすると、自動的に2回目の接種もキャンセルされます。 1回目の接種を受けれなかった方についても、2回目の予約が、自動的にキャンセルされますので、再度予約をお 願いいたします。 接種券番号が表示されます。 「ワクチン接種予約・キャンセルへ進む」 ----> ここをクリック-> 四ワクチン 1回目 2回目 接種場所名 接種場所名 接種予定日 接種予定日 開始時刻 開始時刻 終了時刻 ワクチン名 終了時刻 ワクチン名 接種日 接種日

お願い)正しい接種券番号と生年月日でログインをしたにも関わらず接種券番号が間違って表示された 場合は北名古屋市ワクチン接種電話相談窓口 (0568-22-8809) へご連絡ください。

## 5. 「詳細情報」画面で予約状況をチェック!

初めての予約の際は、詳細情報の部分1回目・2回目いずれも空欄になっています。 「1回目の接種予約に進む」をクリック。

| ▲ 登録情報                                                                                                    | € よくあるご質問                                      |
|----------------------------------------------------------------------------------------------------|------------------------------------------------|
| 詳細情報                                                                                                    |                                                |
| 反こに接種券番号が表示されます。       ここを切         ここに接種券番号が表示されます。       ここを切         北名古屋市接租       北名古屋市接租         1日日 | <b>5屋市接種会場一覧」</b><br>リックすると最新の接種会場のリストが閲覧できます。 |
| 「1回目の接種予約に進む」 へ<br>ここをクリック→ 1回目の提達すめに進む 1回目の子                                                             | <sup>接種完了日</sup> っ<br>予約時はここは空欄になっています         |
| 「北名古屋市接種会場一覧」をクリックすると<br>見ることが出来ます。接種券に同封されていた<br>情報よりもさらに最新の情報はこちらで確認。<br>最初からやり直したい時は「ログアウト」で戻っ         | と、最新の情報を<br>たお知らせに記載の<br>っ<br>ってください。          |

#### 6. 「ワクチン接種予約」画面で個人情報入力

#### 「接種会場の選択」をクリックし次の画面で会場を選択してください。 (次ページ参照)

選択後に、メールアドレス、氏名、性別、電話番号(半角数字)を入力してください。 電話番号は日中に連絡のつく番号であれば、固定電話でも携帯電話でも構いません。 例)携帯番号の場合 09011111111 (ハイフンを入れずに入力)

| 北名古屋市 コロナワクチン接種手約システム | (#ca77)h                                                                                           |
|-----------------------|----------------------------------------------------------------------------------------------------|
| 1 2316                | 02<85CMR                                                                                           |
| ワクチン接種予約              |                                                                                                    |
|                       | <b>予約指摘を選択の上、ボタンを押してください。</b>                                                                      |
|                       | ####・ #### (*###)・ ここをクリックして接種会場の選択へ #### ここをクリックして接種会場の選択へ #### ********************************* |
| 生年月日は<br>自動入力されます。    | ×                                                                                                  |
| 氏名・性別電話番号は入力必須項目。     |                                                                                                    |
|                       | R0 NIF0                                                                                            |

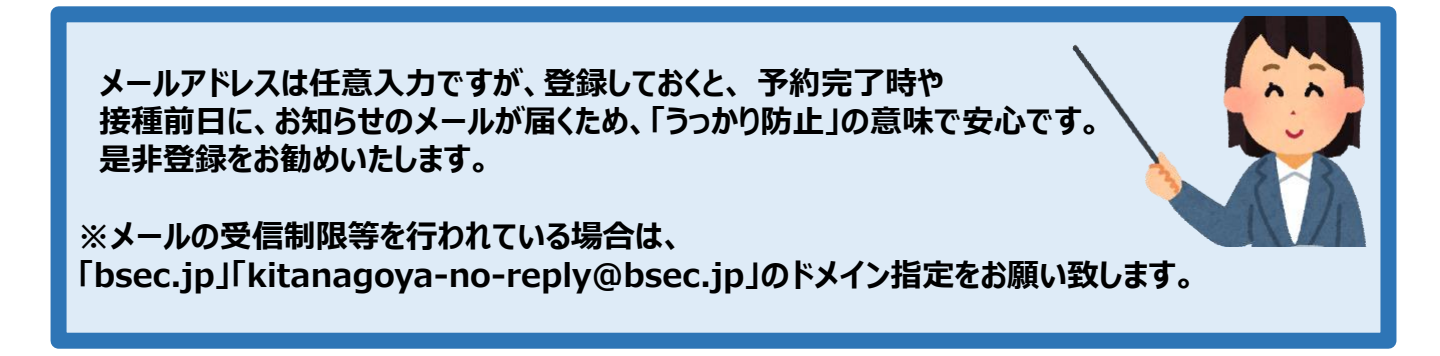

#### 7. 予約の空き状況をチェックし、予約内容の指定へ

#### 希望条件を入力して「検索」し、検索結果から一番希望に近いものを選び、施設名をクリック。

→「ワクチン接種予約」画面に戻ります。

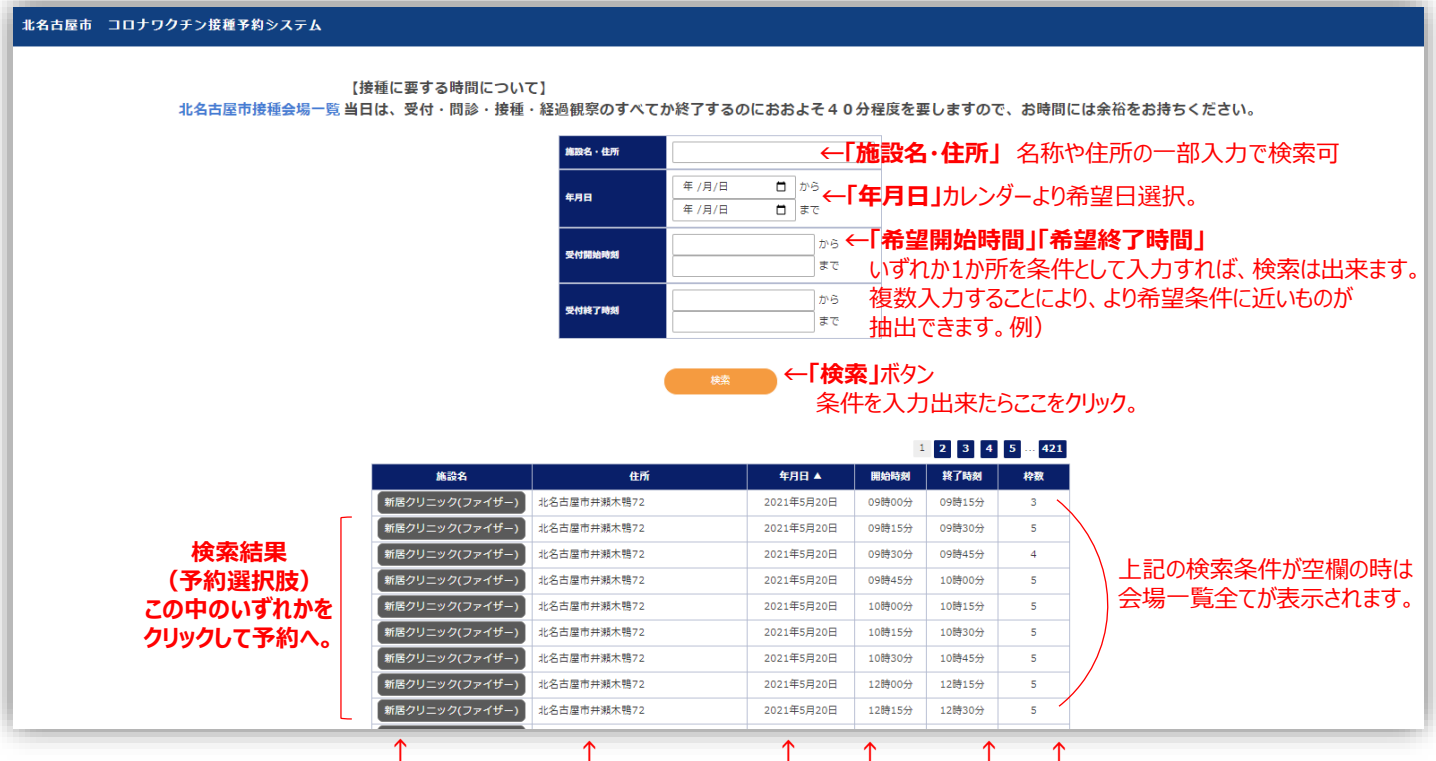

「施設名(ワクチン種類)」「住所」

「日」「受付開始」「受付終了」「枠数(ワクチン数)」

※施設名・住所はその一部入力でも検索可能。
※「年月日」は希望日をカレンダーより選択して入力します。
※時間帯はあくまでも受付の「開始」と「終了」を意味します。
その時間内にワクチン接種が完了するわけではありません。
時間の入力は数字は半角、漢字は全角で入力です。例)9:15→09時15分

●ご家族でも予約は1回の操作で予約可能なのはお一人ずつです! お一人目の予約完了後にログアウトし、次の方のIDでログインすることで 続けて予約ができます。 同じ時間帯の予約をご家族で希望される場合は、出来るだけ ワクチンの残数の多いところを取るのがポイントです。

## 8. 指定した予約内容を確認!

「ワクチン接種予約」画面 指定した予約内容を確認します。 内容が間違っていなければ、「予約する」をクリック。→最終の意思確認へ。

| コロナワクチン接種予約システム                                |                                                                                                    | (802)               |
|------------------------------------------------|----------------------------------------------------------------------------------------------------|---------------------|
| 1 88%6                                         |                                                                                                    | 0 2<232CMN          |
| <b>妾種予約</b>                                    | 平均施設を運転の上、ズタンを用してください。                                                                                                    |                     |
| 拡大図                                            | Image: Image: | する」内容確認出来たらここをクリック。 |
| 技種会場名 * 新居クリニック(ファイザー) 接種会場の選択 ●               | ←「接種会場の選択」                                                                                                    |                     |
| 接種会場名                                          | この時点で予約内容を変更したい場合は                                                                                                    | ここをクリック。            |
| 接種予定日(予約日) *                                   |                                                                                                    |                     |
| <sup>2021年5月20日</sup> 接種予定日                    |                                                                                                    |                     |
| 受付開始時刻 *                                       |                                                                                                    | まだ予約は               |
| <sup>09時15分</sup> 受付開始時刻                       |                                                                                                    | 完了していません。           |
| 受付終了時刻 *                                       |                                                                                                    | 予約完了まで              |
| <sup>09時30分</sup> 受付終了時刻                       |                                                                                                    | もう一歩です!!!           |
| ● ● <b>● ● ●</b> ● ● ● ● ● ● ● ● ● ● ● ● ● ● ● |                                                                                                    |                     |
| 481-0014                                       |                                                                                                    |                     |
| 住所                                             |                                                                                                    |                     |
| 北名古屋市井瀬木鴨72                                    |                                                                                                    |                     |
|                                                |                                                                                                    |                     |
|                                                |                                                                                                    |                     |
| 電話番号                                           |                                                                                                    |                     |
| 電話番号<br>0568-23-2200                           |                                                                                                    |                     |
| 電話番号<br>0568-23-2200<br>ホームページ                 |                                                                                                    |                     |

## 9. 最終の意思確認から予約完了へ

予約確定前の「最終意思確認」画面 予約内容に間違いがなければ、「はい」をクリック。→「登録情報」へ。

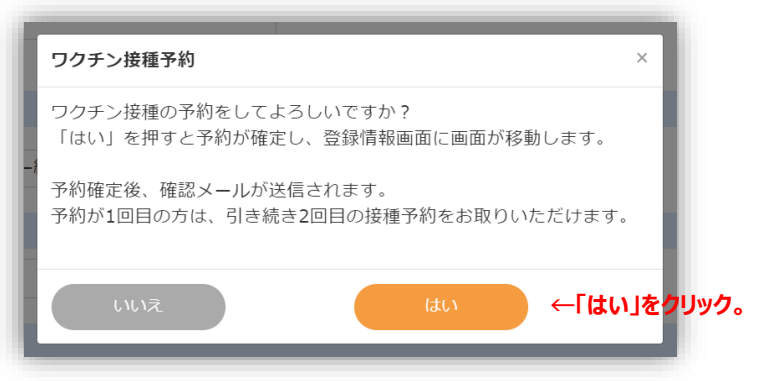

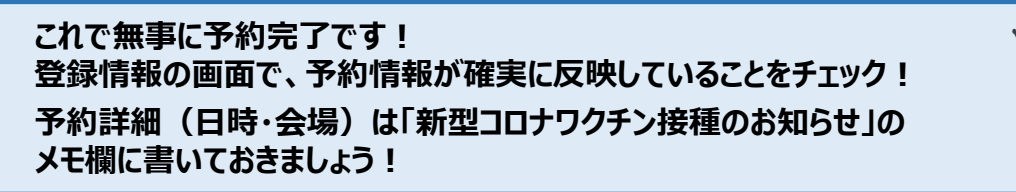

## 10. 予約状況の最終確認と2回目の予約

接種日

| 登録情報                  | <b>画面</b> 接種予約の最終意思確認で「はい」をクリック                                                                                                    | するとこちらの画面が出ます。                          | 1回目の予約のみで終了<br>↓   |
|-----------------------|----------------------------------------------------------------------------------------------------|-----------------------------------------|--------------------|
| 化名古屋市                 | コロナワクチン接種予約システム                                                                                                    |                                         | ●ログアウト             |
|                       | ▲ 登録情報                                                                                                    | ❷ よくあるご質問                               |                    |
| 登録情                   | 報                                                                                                    |                                         |                    |
| 1回目<br>1回目<br>願いし     | 目の接種をキャンセルすると、自動的に2回目の接種<br>目の接種を受けれなかった方についても、2回目の予<br>いたします。<br>2回目予約へ                                                                                                    | もキャンセルされます。<br>約が、自動的にキャンセルされますので       | パスワード変更<br>、再度予約をお |
| 9                     | 9日 ワクチン接種予約・キャンセルへ進む                                                                                                    |                                         |                    |
| 1                     | 回目                                                                                                    | 2回目                                     |                    |
| 接<br>接<br>瞬<br>終<br>ワ | <ul> <li>         ・種場所名         <ul> <li>             新居クリニック(ファイザー)</li> <li>             を建予定日             2021年5月20日             ここに表示があることを             09時15分             09時30分             日視で確認。         </li> </ul> </li> </ul> | 接種場所名<br>接種予定日<br>開始時刻<br>終了時刻<br>ワクチン名 |                    |

予約した内容が登録情報に反映していることを確認してください。そのまま2回目の予約へ進むことが出来ます。
 2回目の予約も1回目と同じ作業(接種会場の条件検索⇒予約枠指定⇒最終意思確認⇒確定)を行います。
 1回目に接種するワクチンによって、2回目までの間隔が定められており、指定できる日付がそれに準じた選択肢となっています。
 参考までに ファイザー 3週間、アストラゼネカ 4週間、モデルナ 4週間以上の間隔が必要です。

接種日

#### 11. 予約キャンセル

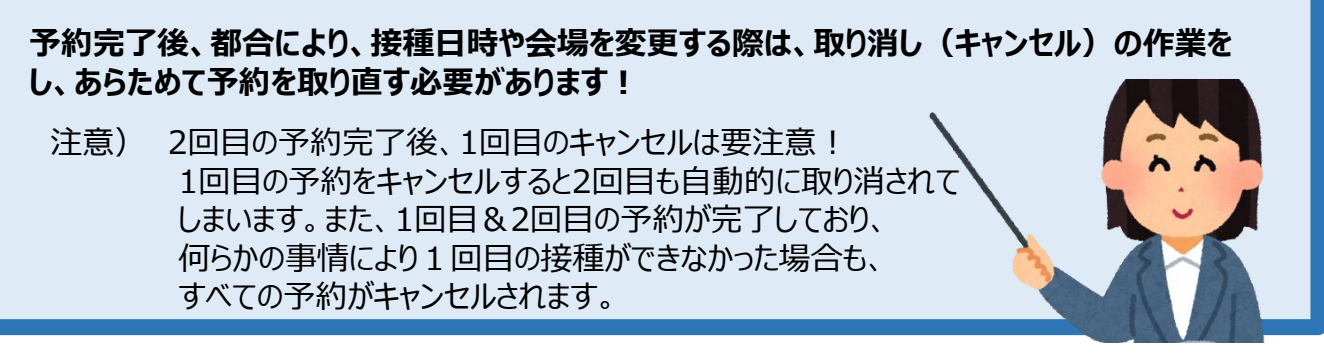

「登録情報」画面 ログインするとこの画面が出ます。 →「ワクチン接種予約・キャンセルへ進む」をクリックし、詳細情報へ (例として2回目の予約も完了した状態の画面を使っています。)

| 北名古屋市 コロナワクチン接種予約:   | システム                                           |                                                  |                                                |                                                  | ・・・・・・・・・・・・・・・・・・・・・・・・・・・・・・・・・・・・ |
|----------------------|------------------------------------------------|--------------------------------------------------|------------------------------------------------|--------------------------------------------------|--------------------------------------|
|                      | ▲ 登録情報                                         |                                                  |                                                | 😯 よくあるご質問                                        |                                      |
| 登録情報                 | 予約を取                                           | り消す場合は、接種子                                       | 予定日の2                                          | 日前までにお願いします!                                     |                                      |
|                      | 1回目の接種をキ<br>1回目の接種を受<br>願いいたします。               | マンセルすると、自動的に2回目の接<br>けれなかった方についても、2回目の           | 種もキャンセルさ<br>予約が、自動的に                           | sれます。<br>ニキャンセルされますので、再度予約をお                     | パスワード変更                              |
| キャンセルへ進む」<br>ここをクリック | → ワクチン接種<br>1回目                                | 予約・キャンセルへ進む                                      | 2回目                                            |                                                  |                                      |
|                      | 接種場所名<br>接種予定日<br>開始時刻<br>終了時刻<br>ワクチン名<br>接種日 | 新居クリニック(ファイザー)<br>2021年5月20日<br>09時00分<br>09時15分 | 接種場所名<br>接種予定日<br>開始時刻<br>終了時刻<br>ワクチン名<br>接種日 | 新暦クリニック(ファイザー)<br>2021年6月10日<br>09時00分<br>09時15分 |                                      |

#### 「詳細情報」画面 キャンセルしたい方の「キャンセル」をクリック。→

| ≗ 登録情報<br>□ |                                                          |        | ❷ よくあるご質問                                                |
|-------------|----------------------------------------------------------|--------|----------------------------------------------------------|
| 2回目予        | 約まで完了している場                                               | 合は、1回  | 目をキャンセルする                                                |
| と自動的        | に2回目も予約か取り                                               | 消されまり  | 。 と 注 息 く た さ い 。                                        |
| <b>4</b> 1  | 北名古屋市接                                                   | 種会場一覧  |                                                          |
| 10日         |                                                          | 2回目    |                                                          |
| 接種会場名       | 新居クリニック(ファイザー)                                           | 接種会場名  | 新居クリニック(ファイザー)                                           |
| 郵便番号        | 481-0014                                                 | 郵便番号   | 481-0014                                                 |
| 所在地         | 北名古屋市井瀬木鴨72                                              | 所在地    | 北名古屋市井瀬木鴨72                                              |
| 電話番号        | 0568-23-2200                                             | 電話番号   | 0568-23-2200                                             |
| ホームページ      | https://www.doctor-map.info/dtl/10<br>00000000000083529/ | ホームページ | https://www.doctor-map.info/dtl/10<br>00000000000083529/ |
| 接種予定日       | 2021年5月20日                                               | 接種予定日  | 2021年6月10日                                               |
| 受付開始時刻      | 09時00分                                                   | 受付開始時刻 | 09時00分                                                   |
| 受付終了時刻      | 09時15分                                                   | 受付終了時刻 | 09時15分                                                   |
|             |                                                          | ワクチン名  |                                                          |
| ワクチン名       |                                                          |        |                                                          |

## 12. 予約キャンセルの意思確認からキャンセル完了へ

「ワクチン接種予約キャンセル」画面 キャンセルする内容を確認します。→最終の意思確認へ

| 北名古屋市 コロナワクチン接種予約システム |                                                                |                    | ₿□₫₽ウト |
|-----------------------|----------------------------------------------------------------|--------------------|--------|
| ▲ <b>登録情報</b>         |                                                                | ❷ よくあるご質問          |        |
| ワクチン接種予約キャンセル         |                                                                |                    |        |
|                       | ワクチン検護予約をキャンセルします。<br>よろしければ、ボタンを押してください。                      |                    |        |
|                       | 接種場所名<br>新聞クリニック(ファイザー)                                        |                    |        |
|                       | 年月日                                                            |                    |        |
|                       | 2021年6月10日<br>開始時刻                                             |                    |        |
|                       | 09時00分<br>終了時刻                                                 | まだキャンセルは           |        |
|                       | 09時15分                                                         | 完了していません。          |        |
|                       | 481-0014                                                       |                    |        |
|                       | 住所<br>北名古屋市井瀬木鴨72                                              |                    |        |
|                       | 電話曲号<br>0568-23-2200                                           |                    |        |
|                       | HP URL<br>https://www.doctor-map.info/dtl/1000000000000083529/ |                    |        |
|                       | [ <b>‡</b> ヤ]                                                  | ンセルする」             |        |
|                       | ₹3 \$7750673 ← 内容(                                             | こ間違いがなければ、ここをクリック。 |        |

#### キャンセルの最終意思確認画面が表示されます。

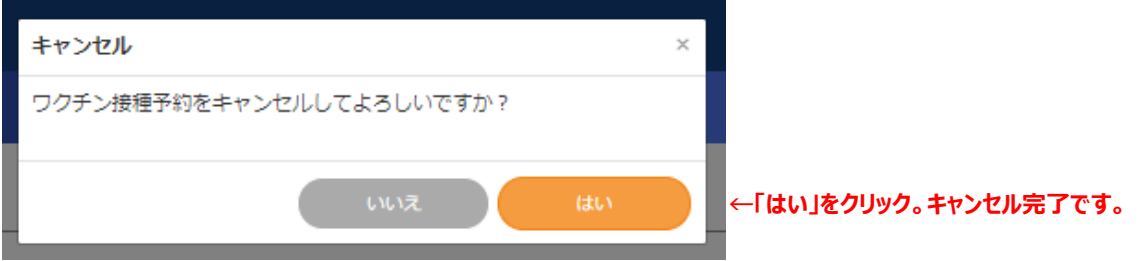

#### 「登録情報」画面へ戻ります。予約が消えているかどうか最終確認してください。

| ロクチン接種子<br>1回目                                                 | 約・キャンセルへ進む                                                 | 2回目                                            |  |
|----------------------------------------------------------------|------------------------------------------------------------|------------------------------------------------|--|
| 接種場所名<br>接種予定日<br>開始時刻<br>終了時刻<br>ワクチン名<br>接種日                 | 新居クリニック(ファイザー)<br>2021年5月20日<br>09時00分<br>09時15分           | 接種場所名<br>接種予定日<br>開始時刻<br>終了時刻<br>フクチン名<br>接種日 |  |
| <ul> <li>●急な予約キャ<br/>ご遠慮ください<br/>その際は、予<br/>予約コールセン</li> </ul> | ンセルの場合も、接種会場(<br>ヘ。<br>約受付コールセンターへご連絡<br>ヶター ☎0120-797-366 | 医療機関)へ直接の連絡は<br>&ください。<br>(9:00~18:00 無休)      |  |